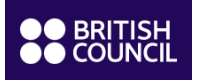

## **Réinscription en ligne**

- Accédez <u>au portail étudiant</u> de votre enfant. Le login est le numéro étudiant de votre enfant communiqué dans notre email concernant la réinscription de votre enfant.
- Si vous avez perdu / oublié le mot de passe, veuillez cliquer sur le lien prévu à cet effet "Activate Account/Reset Password"

| Account Login                     |  |  |  |  |  |
|-----------------------------------|--|--|--|--|--|
| <b>A</b>                          |  |  |  |  |  |
| Q.                                |  |  |  |  |  |
| Activate Account / Reset Password |  |  |  |  |  |
| Login                             |  |  |  |  |  |

 Une fois connecté, merci de cliquer sur l'onglet « Inscription/Réinscription » afin d'accéder aux cours proposés. Ces derniers correspondent au niveau recommandé de votre enfant. Afin d'affiner votre recherche, vous pouvez utiliser les filtres « Jour » et « Start Time » (horaire).

|                    | France                            | Contactez-nous   Français       | <ul> <li>Bienvenue Test21/22 onlinebool</li> </ul> | king   🎢   🕩 |
|--------------------|-----------------------------------|---------------------------------|----------------------------------------------------|--------------|
| Page d'accueil Mes | informations Mon Inscription Actu | uelle Ma progression Inscriptio | n/réinscription Informations cours                 |              |
| Inscriptior        | n/réinscription                   |                                 |                                                    |              |
| classe :           | Select all                        |                                 |                                                    | ~            |
| Site :             | Select all                        | ✓ Date de<br>✓ Démarrage :      | Select all                                         | ~            |
| Jour :             | Select all                        | ✓ Start Time :                  | Select all                                         | ~            |

 Après avoir sélectionné la classe de votre choix et cliqué sur « Suivant », vous accèderez ensuite au règlement. Vous pouvez procéder au règlement en cliquant sur « Pay Full Amount » (payer l'intégralité des cours).

## Test21/22 onlinebooking

| Classe sélectionnée                                   |                        |        |                                                              |                      |          |        |     |
|-------------------------------------------------------|------------------------|--------|--------------------------------------------------------------|----------------------|----------|--------|-----|
| classe                                                | Descriptif<br>du cours | Site   | Date de début /<br>fin du stage                              | Dates et horaires    | Frais    | Remise | Т   |
| Solferino Collège<br>BL11 6ème Samedi<br>09h30 962002 | Frar                   | France | France 11/09/2021 -<br>27/06/2022<br>Afficher le<br>planning | Samedi 09:30 - 12:30 | 1,980.00 | 990.00 | 990 |
| -                                                     |                        |        |                                                              |                      |          |        |     |

- Annuler Pay Full Amount
- Si les messages suivants « Payment in Progress » ou « Class is no longer available » apparaissent, merci de patienter 20 minutes avant de recommencer le processus de réinscription.
- Une fois le règlement effectué, vous aurez accès à la confirmation d'inscription « confirmation du rendezvous » de votre enfant sous l'onglet « Mon inscription actuelle ».

Page d'accueil Mes informations Mon Inscription Actuelle Ma progression Inscription/réinscription Informations cours

## Mon Inscription Actuelle

## Test21/22 onlinebooking

| Inscription actuelle                              |                        |                      |             |                    |                                                                           |  |
|---------------------------------------------------|------------------------|----------------------|-------------|--------------------|---------------------------------------------------------------------------|--|
| Nom de la classe                                  | Date du test de niveau | Date de<br>Démarrage | Lieu        | Enseignant         | Paiment                                                                   |  |
| Invalides Primaire BL10<br>CM2 Mardi 17h15 122008 | FR1 INV BL Prim 60h    | 14/09/2021           | Room<br>TBC | Janet Gilmore<br>2 | <ul> <li>Afficher le planning</li> <li>Afficher le registre de</li> </ul> |  |
| Heure de la classe                                | Jour de classe         |                      |             |                    | présence<br>Voir la confrmation du rendez-                                |  |
| 5:15PM - 7:15PM                                   | Tuesday                |                      |             |                    | Vous                                                                      |  |